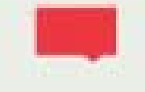

# ЭЛЕКТРОННЫЙ ДНЕВНИК

### (инструкция для родителей)

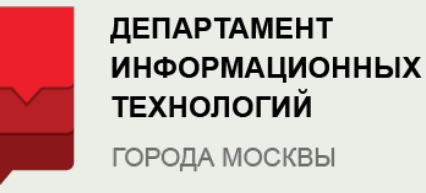

## Где находится электронный дневник на mos.ru

ДЕПАРТАМЕНТ ИНФОРМАЦИОННЫХ ТЕХНОЛОГИЙ ГОРОДА МОСКВЫ

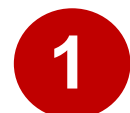

2

### Зайти на сайт mos.ru и выбрать «Услуги»

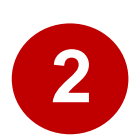

# Далее перейти в категорию «Образование», и выбрать услугу «Электронный дневник»

| Бизнес                 | 💭 Образование            |                                                                |
|------------------------|--------------------------|----------------------------------------------------------------|
| Образование            | Популярное в разделе     | Популярное в разделе                                           |
| Здоровье               | Дошкольное               | Услуги и сервисы                                               |
| Жилье, ЖКУ, двор       | Среднее общее            | Запись в первый класс                                          |
| Личный транспорт       | Среднее специальное и    |                                                                |
| Общественный транспорт | профессиональное         | Результаты ГИА (ЕГЭ, ОГЭ, ГВЭ), итогового сочинения (изложения |
|                        | Высшее                   |                                                                |
| Семья, дети            | Дополнительное           | Социальная карта учащегося                                     |
| Социальная поддержка   |                          |                                                                |
| Отдых, культура, спорт | Документы об образовании | Социальная карта студента                                      |
| Оплата                 |                          | Электронный дневник школьника                                  |

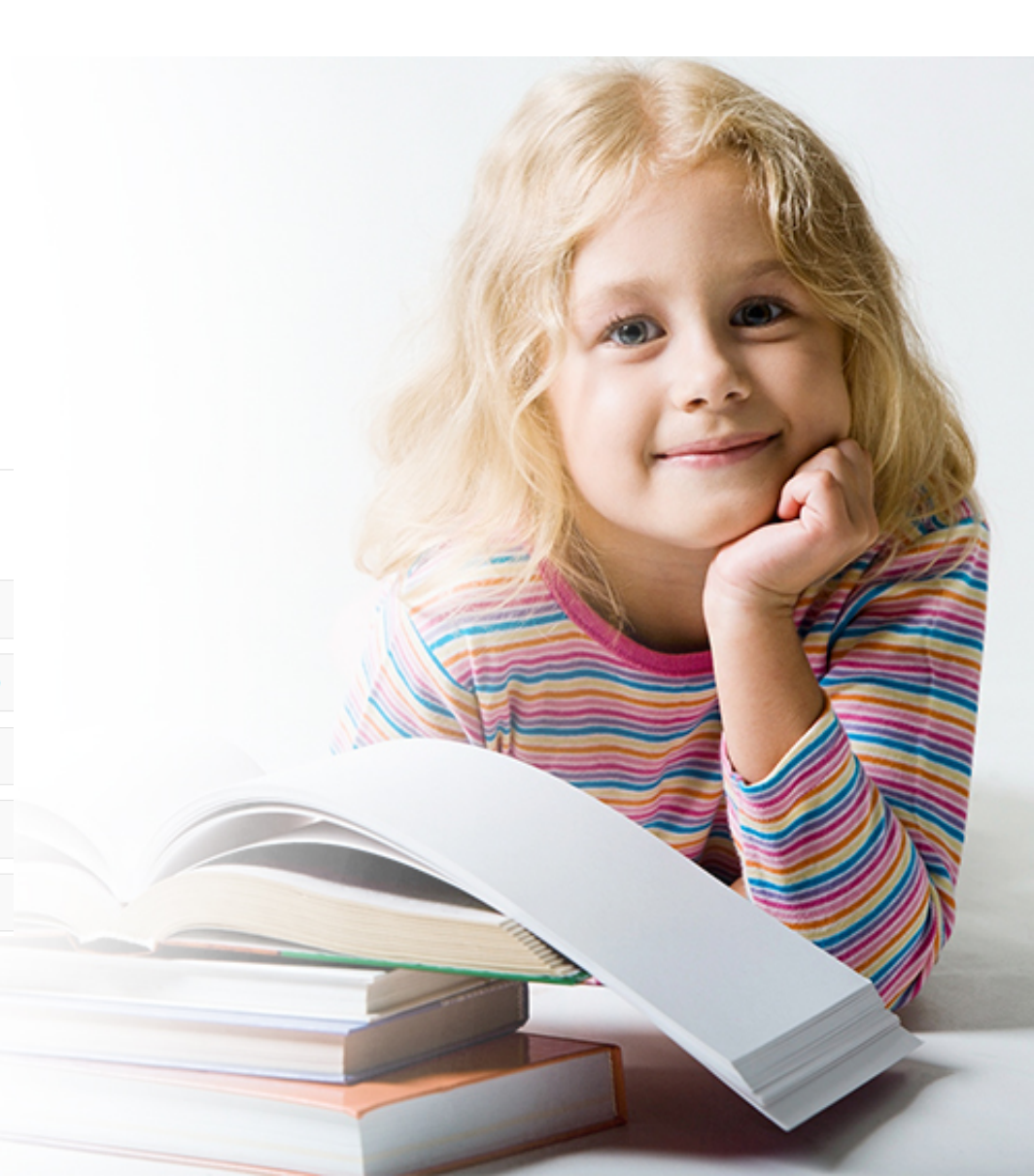

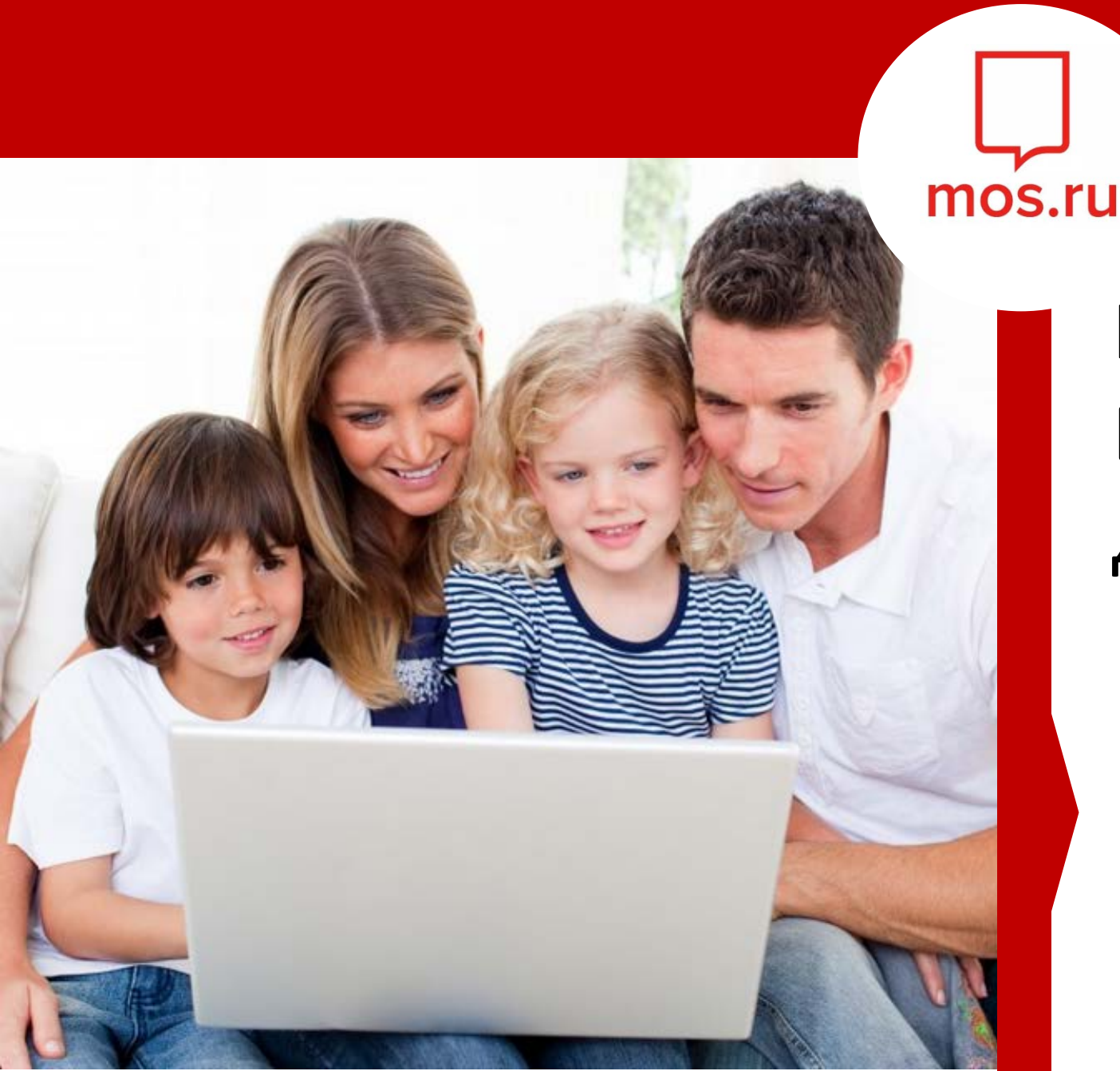

# КАК <mark>РОДИТЕЛЮ</mark> ВОЙТИ В ЭЛЕКТРОННЫЙ ДНЕВНИК?

Каждый родитель (законный представитель) ученика может получить прямой доступ в электронный дневник и возможность предоставлять доступ доверенным лицам для просмотра дневника

## Как получить доступ родителю или законному представителю ученика

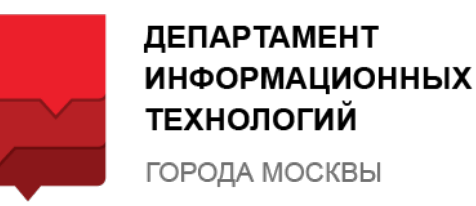

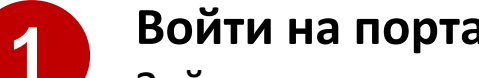

4

#### Войти на портал mos.ru

Зайдите на портал mos.ru и нажмите кнопку «Войти»

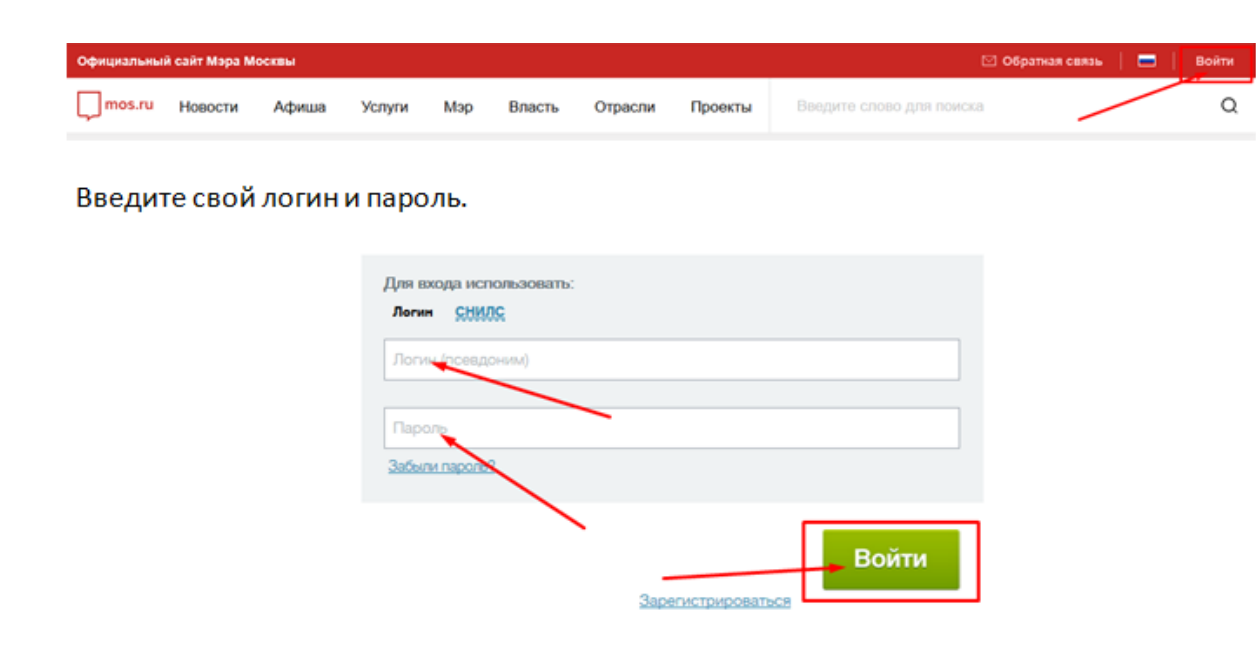

Если вы не зарегистрированы на портале, то пройдите процедуру регистрации, нажав кнопку «Зарегистрироваться». При регистрации укажите ФИО, e-mail и номер мобильного телефона.

# Как получить доступ родителю или законному представителю ученика

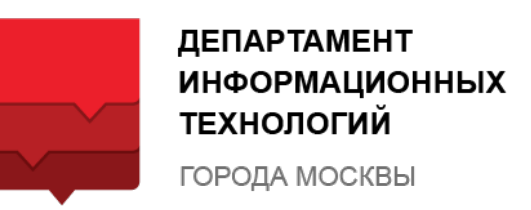

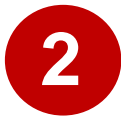

5

### Проверить обязательные данные в Личном кабинете

В правом верхнем углу нажать на ФИО пользователя и выбрать «Личные данные»

В Личном кабинете проверьте, заполнены ли обязательные поля для получения доступа в электронный дневник:

- E-mail
- номер мобильного телефона
- СНИЛС (при наличии)

Если заполнены не все данные, то обязательно внесите их в Личный кабинет.

|                                                                        |                     | Обратна  | я связь                                                            |         | 754                    | <u>А</u> Иванченк                                                        | о Васили    | кса Вла | димировчна 🗸          |
|------------------------------------------------------------------------|---------------------|----------|--------------------------------------------------------------------|---------|------------------------|--------------------------------------------------------------------------|-------------|---------|-----------------------|
|                                                                        | Инстру              | кции     | Проек                                                              | ты      | Введите сл             | юво для пои                                                              | іска        | Про     | филь                  |
|                                                                        |                     |          |                                                                    |         |                        |                                                                          |             | Личн    | ные данные            |
|                                                                        |                     |          |                                                                    |         |                        |                                                                          |             | Черн    | новики                |
| lanaaru                                                                | Advance             | Verver   | Man                                                                | Deser   | 07799974               | 14                                                                       | <b>Deep</b> |         |                       |
| Рабочий                                                                | Афиша<br>і стол Мон | и данные | центр увед                                                         | омлений | Доверенные лица        | инструкции<br>в Настройки                                                | прое        | КТЫ     | введите спово для пои |
|                                                                        | Личны               | е данны  | e                                                                  |         |                        |                                                                          | Реп         | истра   | ционные данные        |
| ФИО: Василиса Иванченко<br>Пол: Не указан<br>Дата рождения: Не указана |                     |          | СНИЛС: 123-456-789 12 Ет<br>Редактировать личные данные Теи<br>Изи |         | Email<br>Телеф<br>Изме | <b>mail:</b> mail@yandex.ru<br>елефон: (926) 123-45-67<br>зменить данные |             |         |                       |

Важно! Вносите действующие адрес электронной почты и номер мобильного телефона

# Как получить доступ родителю или законному представителю ученика

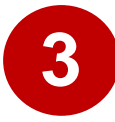

6

### Передать обязательные данные в школу

В случае, если войти в дневник не получилось, обратитесь в школу к классному руководителю и передайте ему указанные в Личном кабинете контактные данные:

- e-mail
- номер мобильного телефона

Важно! Сведения в школе и личном кабинете должны совпадать

Если обязательные данные введены в Личном кабинете и совпадают с данными в школе, то родитель получает прямой доступ к электронному дневнику.

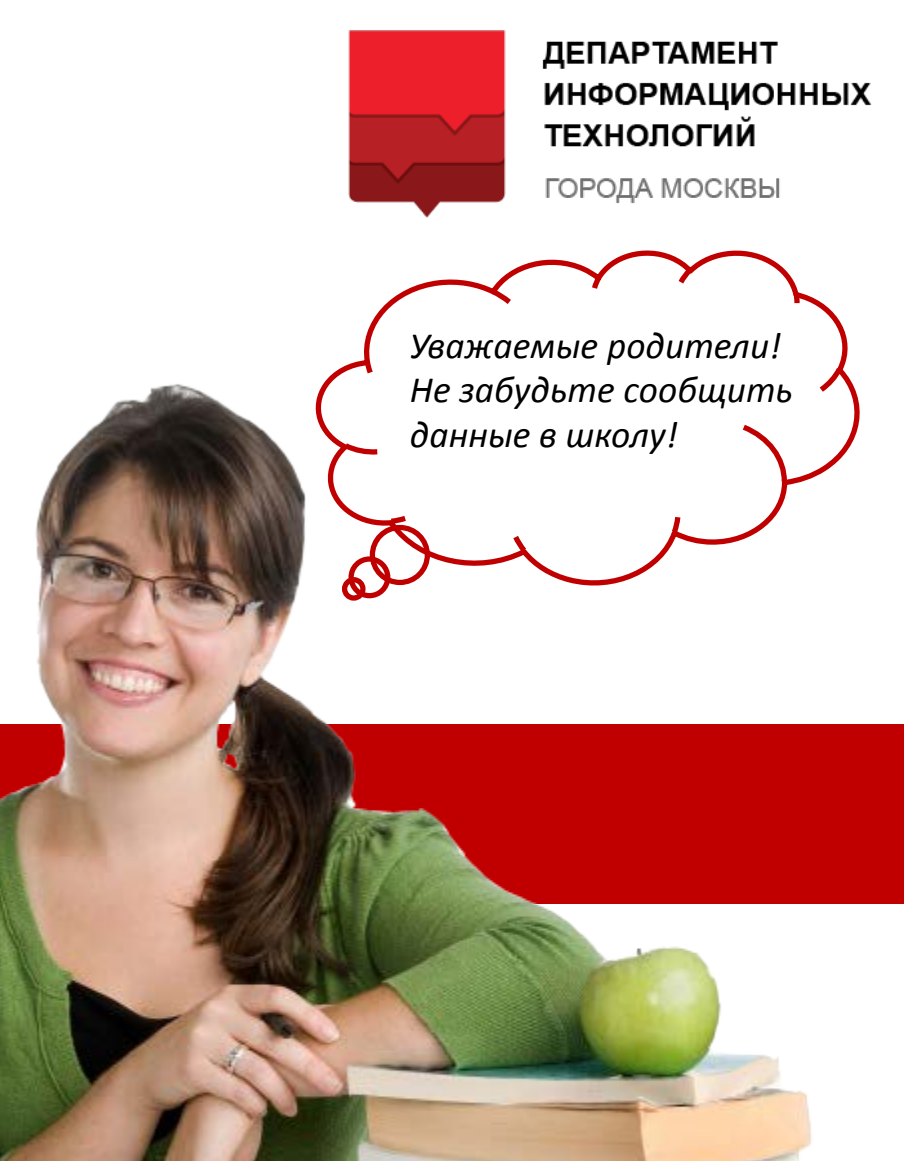

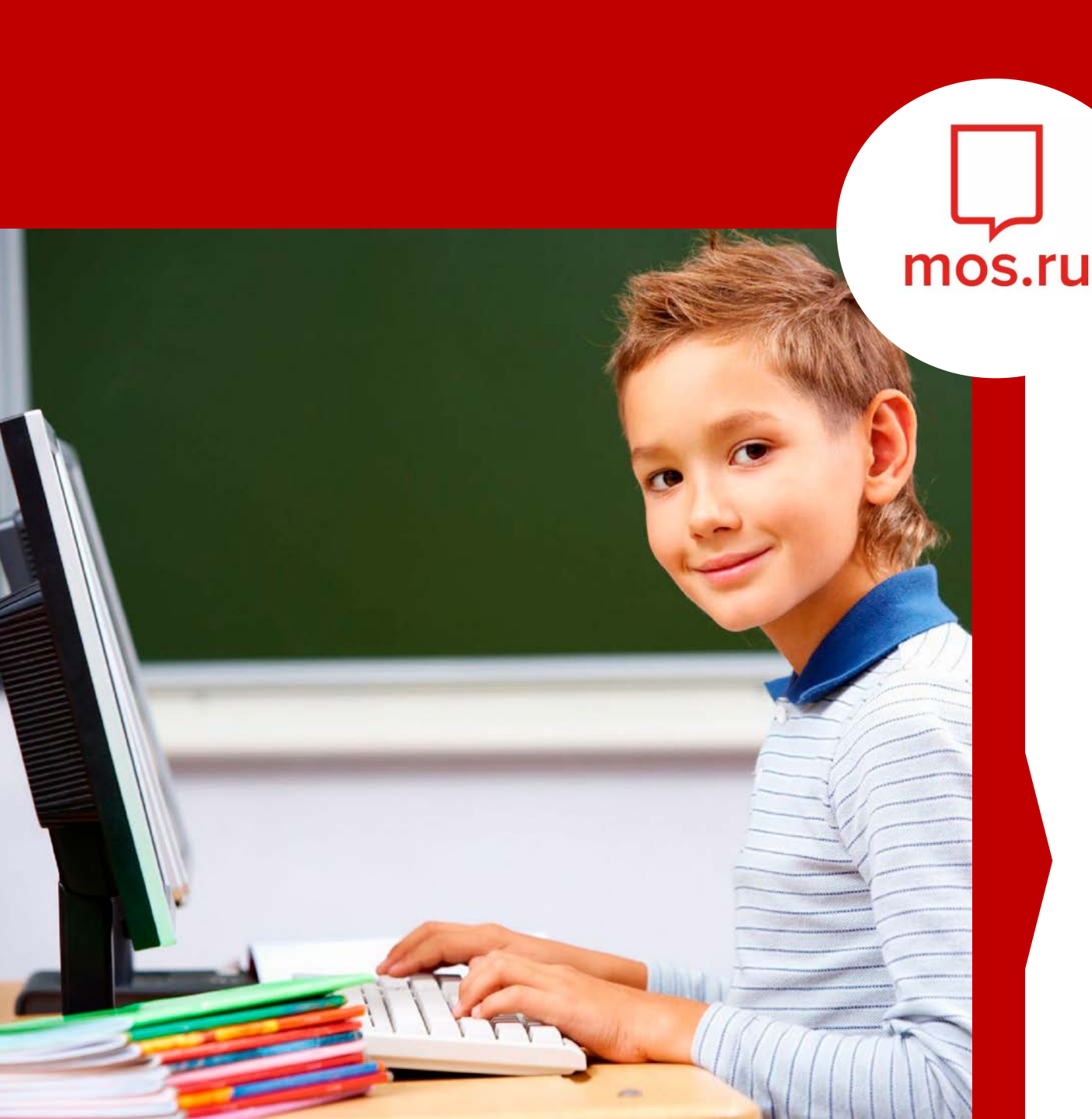

# КАК <mark>УЧЕНИКУ</mark> ВОЙТИ В ЭЛЕКТРОННЫЙ ДНЕВНИК?

У каждого ученика должна быть своя регистрация на портале mos.ru для входа в персональный электронный дневник

### Как получить доступ ученику

**ДЕПАРТАМЕНТ** ИНФОРМАЦИОННЫХ ТЕХНОЛОГИЙ ГОРОДА МОСКВЫ

У каждого ученика должна быть своя регистрация на портале mos.ru для входа в персональный электронный дневник

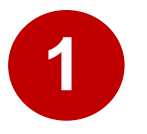

### Зарегистрировать своего ребенка на mos.ru Зайдите на портал mos.ru и нажмите кнопку «Войти»

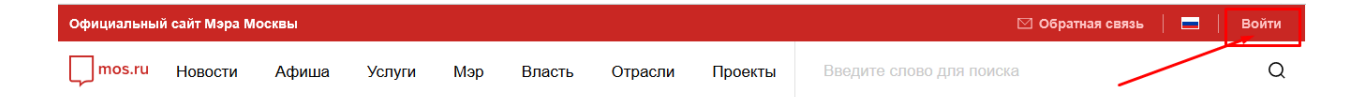

# Зарегистрируйте своего ребенка, указав его ФИО и контактные данные.

Если у ребенка уже есть регистрация на mos.ru, то зайдите под действующим логином и паролем.

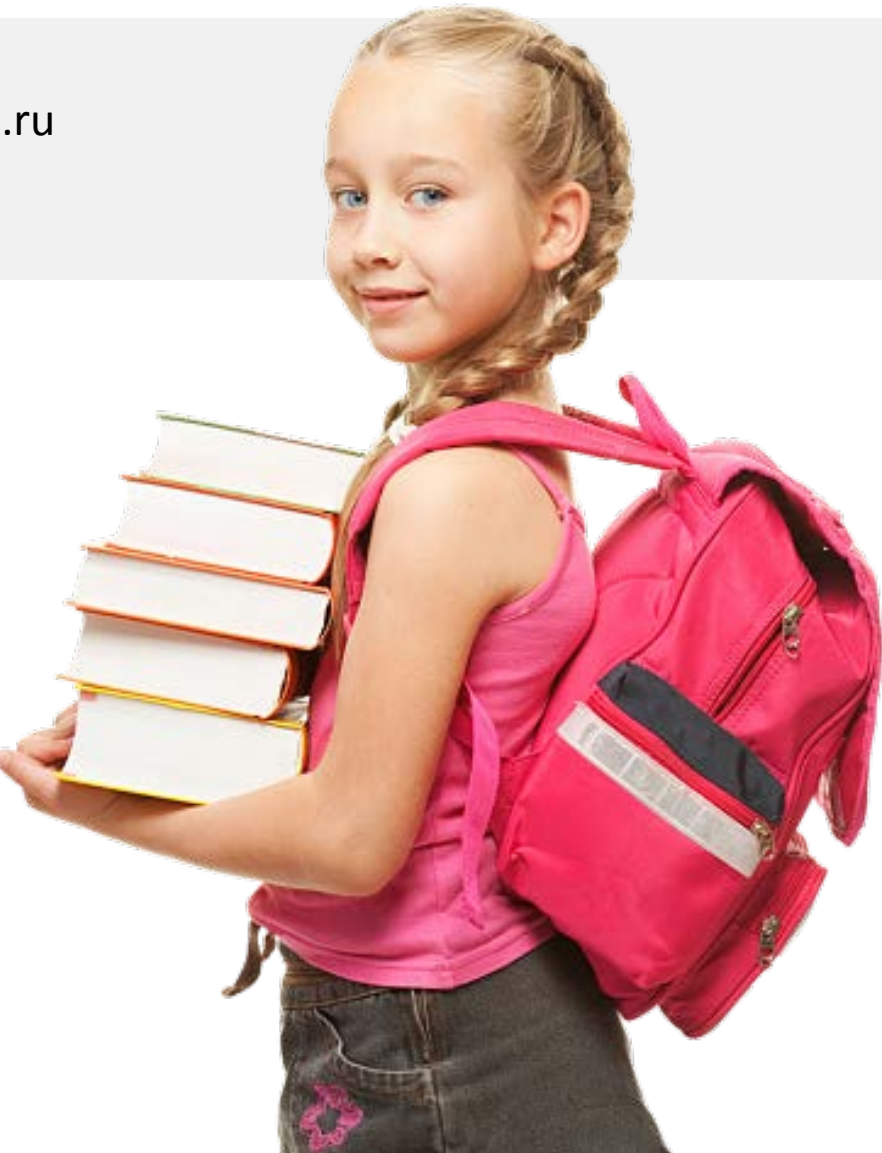

### Как получить доступ ученику

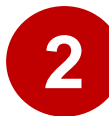

#### Передать данные ребенка в школу

В случае, если войти в дневник не получилось, обратитесь в школу к классному руководителю и передайте ему указанные в Личном кабинете контактные данные ребенка: **ДЕПАРТАМЕНТ** 

ТЕХНОЛОГИЙ

Уважаемые родители!

Не забудьте сообщить

данные в школу!

ГОРОДА МОСКВЫ

ИНФОРМАЦИОННЫХ

- e-mail
- номер мобильного телефона

Важно! Сведения в школе и личном кабинете ребенка должны совпадать

Если обязательные данные введены в Личном кабинете ребенка и совпадают с данными в школе, то ученик получает прямой доступ в свой персональный электронный дневник.

9

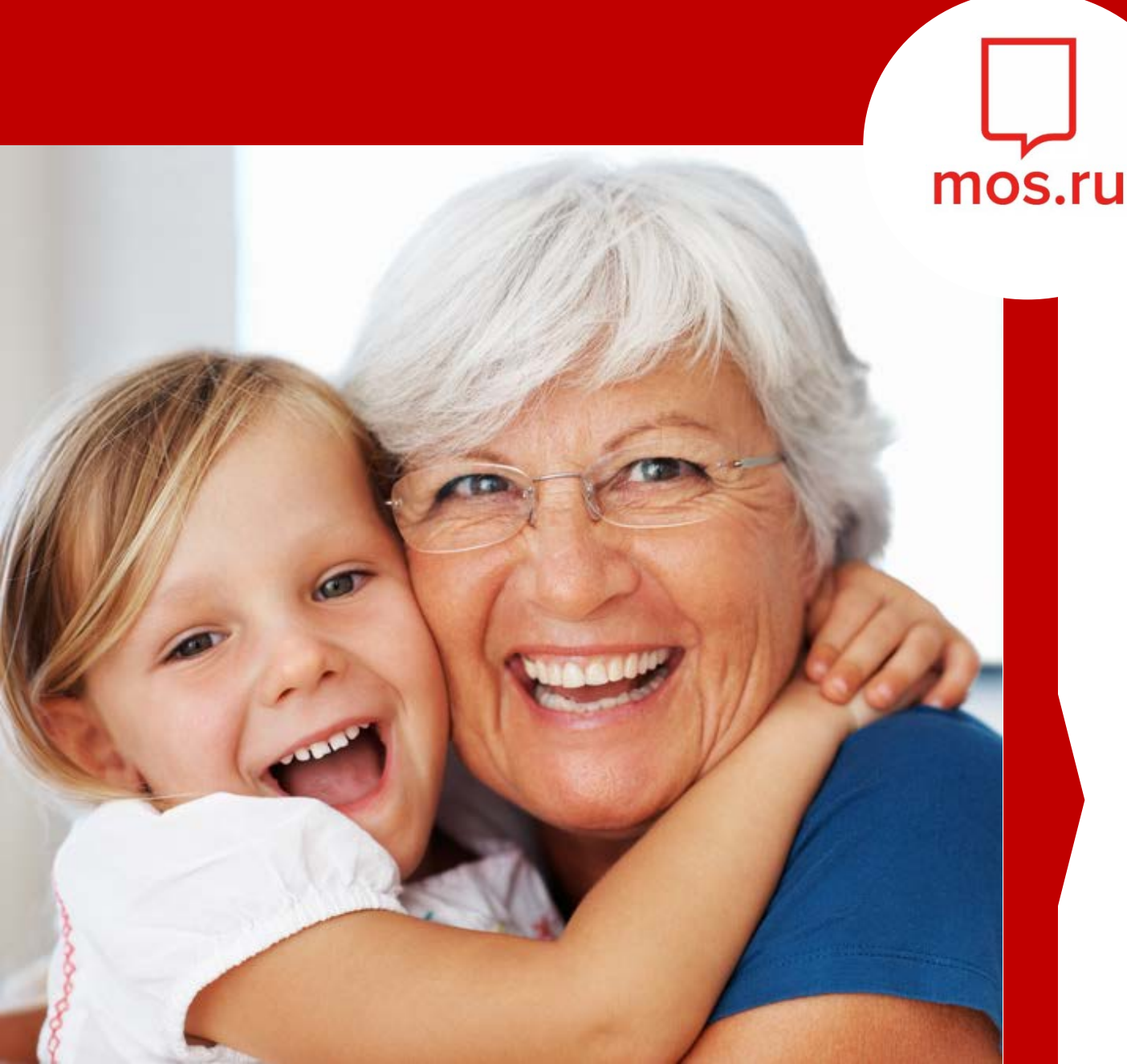

# КАК ДОБАВИТЬ <mark>ДОВЕРЕННОЕ ЛИЦО</mark> ДЛЯ ДОСТУПА В ЭЛЕКТРОННЫЙ ДНЕВНИК?

Каждый родитель (законный представитель) может предоставить доступ к электронному дневнику своего ребенка доверенным лицам

### Где находится раздел «Доверенные лица»

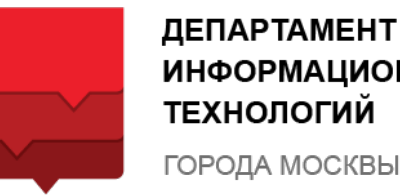

ИНФОРМАЦИОННЫХ ТЕХНОЛОГИЙ ГОРОДА МОСКВЫ

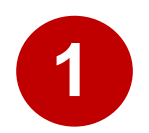

### Зайдите на портал mos.ru и нажмите кнопку «Войти». Введите свой логин и пароль.

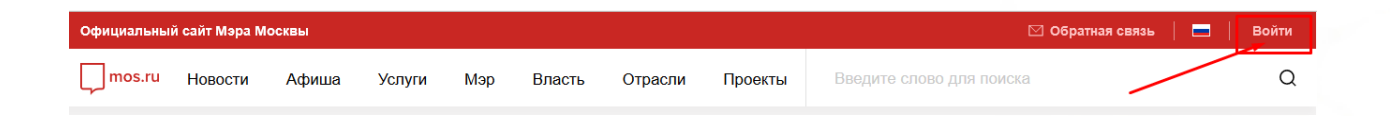

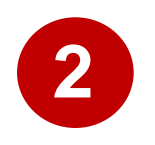

### Зайдите в Личный кабинет и выберите «Доверенные лица».

#### Кто такие доверенные лица?

Доверенным лицом, по усмотрению родителя, могут выступать ближайшие родственники, няня, репетитор и другие лица, заинтересованные в получении информации об учебном процессе.

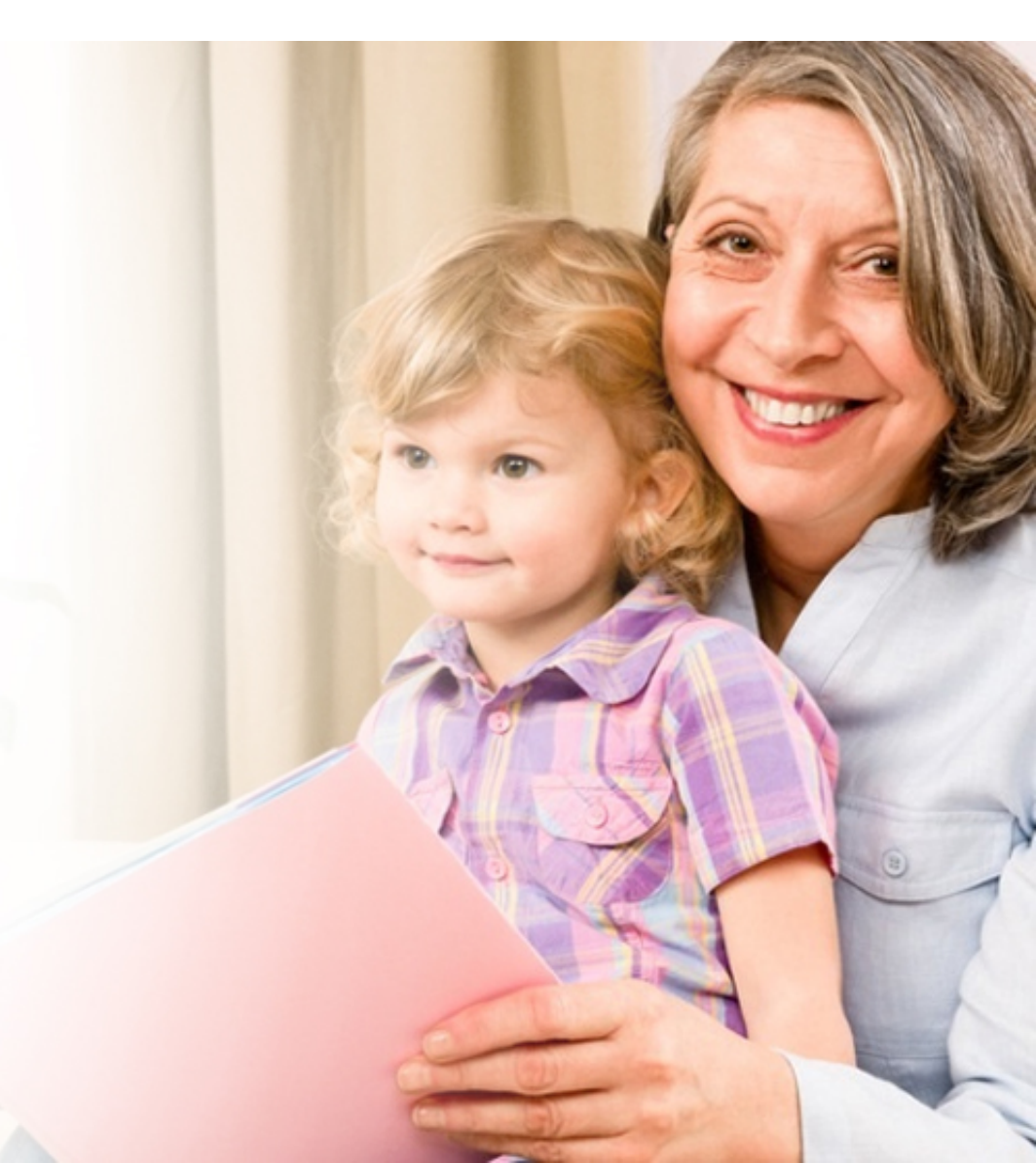

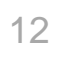

## Как добавить доверенное лицо

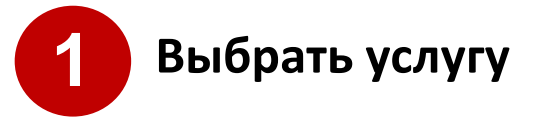

#### Выберите услугу «Электронный дневник»:

| Сведения об услуге |                     |   |            |
|--------------------|---------------------|---|------------|
| Услуга *           | Электронный дневник | ~ |            |
|                    |                     |   | Продолжить |

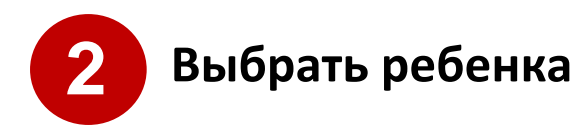

### Выберите ребенка (детей), в дневник которого нужно добавить доверенного:

| Доверить полномочия на: |            |
|-------------------------|------------|
|                         | Продолжить |

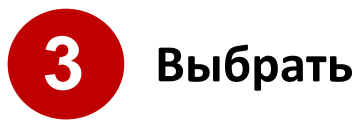

### Выбрать ребенка

Укажите номер мобильного телефона или СНИЛС, а также фамилию доверенного лица:

**ДЕПАРТАМЕНТ** 

ТЕХНОЛОГИЙ

ГОРОДА МОСКВЫ

ИНФОРМАЦИОННЫХ

- Номер мобильного телефона/СНИЛС
- Фамилия

Важно! Доверенное лицо должно быть зарегистрировано на портале mos.ru

|                     |                 | Продолжить |
|---------------------|-----------------|------------|
| Фамилия *           | Щетинин         |            |
| Мобильный телефон * | (926) 443-53-32 |            |

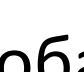

13

### Как добавить доверенное лицо

**ДЕПАРТАМЕНТ** ИНФОРМАЦИОННЫХ ТЕХНОЛОГИЙ ГОРОДА МОСКВЫ

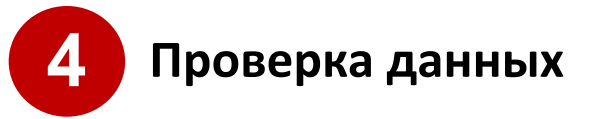

Проверьте указанные данные:

- наименование услуги, по которой предоставляется доступ;
- ФИО доверенного лица;
- ФИО ребенка.

Если все верно, то нажмите кнопку «Отправить». Приглашение отправлено доверенному лицу в Личный кабинет на mos.ru.

Доверенный представитель должен войти в свой личный кабинет на mos.ru в раздел «Центр уведомлений»/ «Сообщения» и подтвердить получение приглашение.

После принятия приглашения доступ к электронному дневнику для доверенного лица будет обеспечен в течение суток.

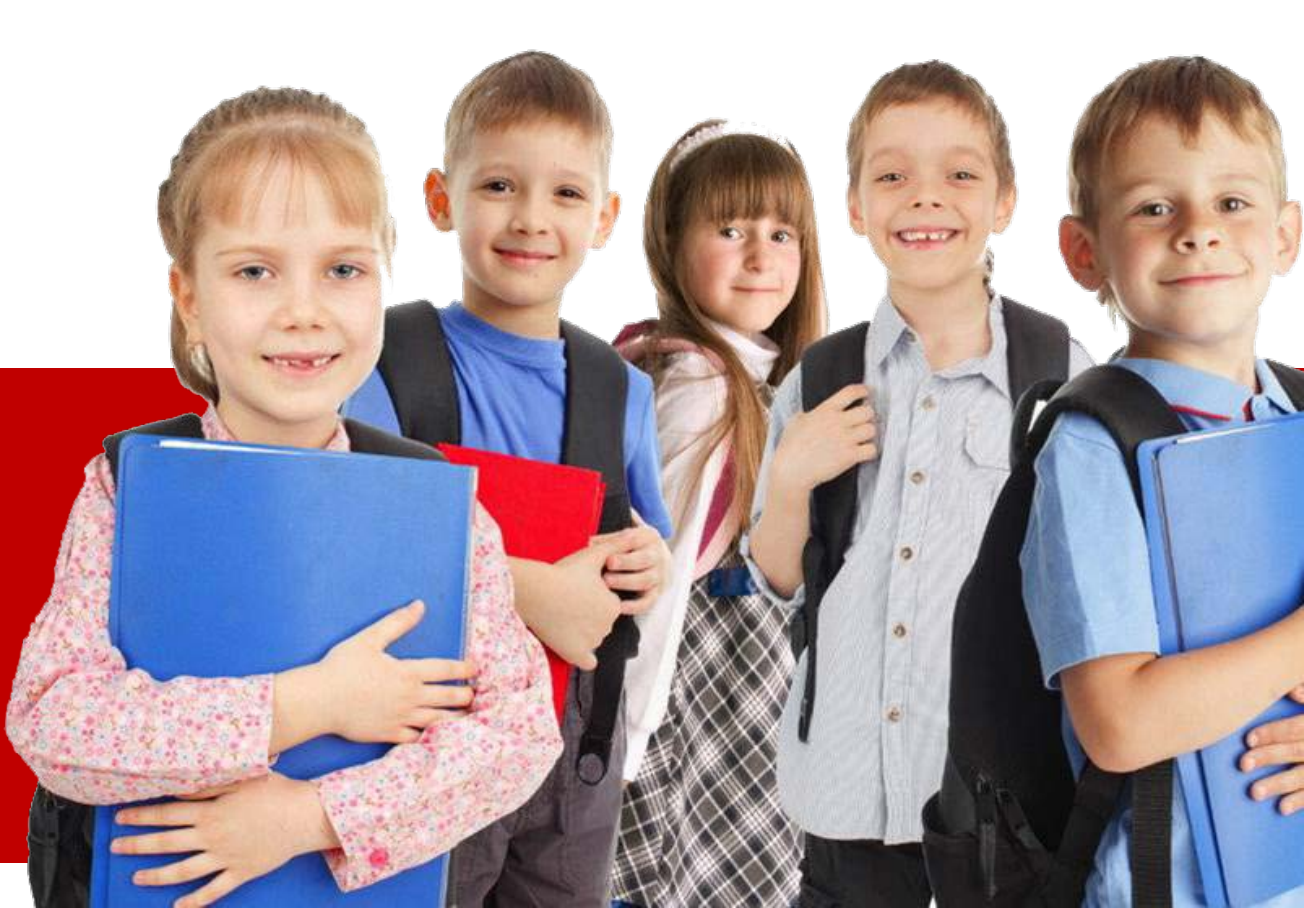

### ВСЕГДА НА СВЯЗИ!

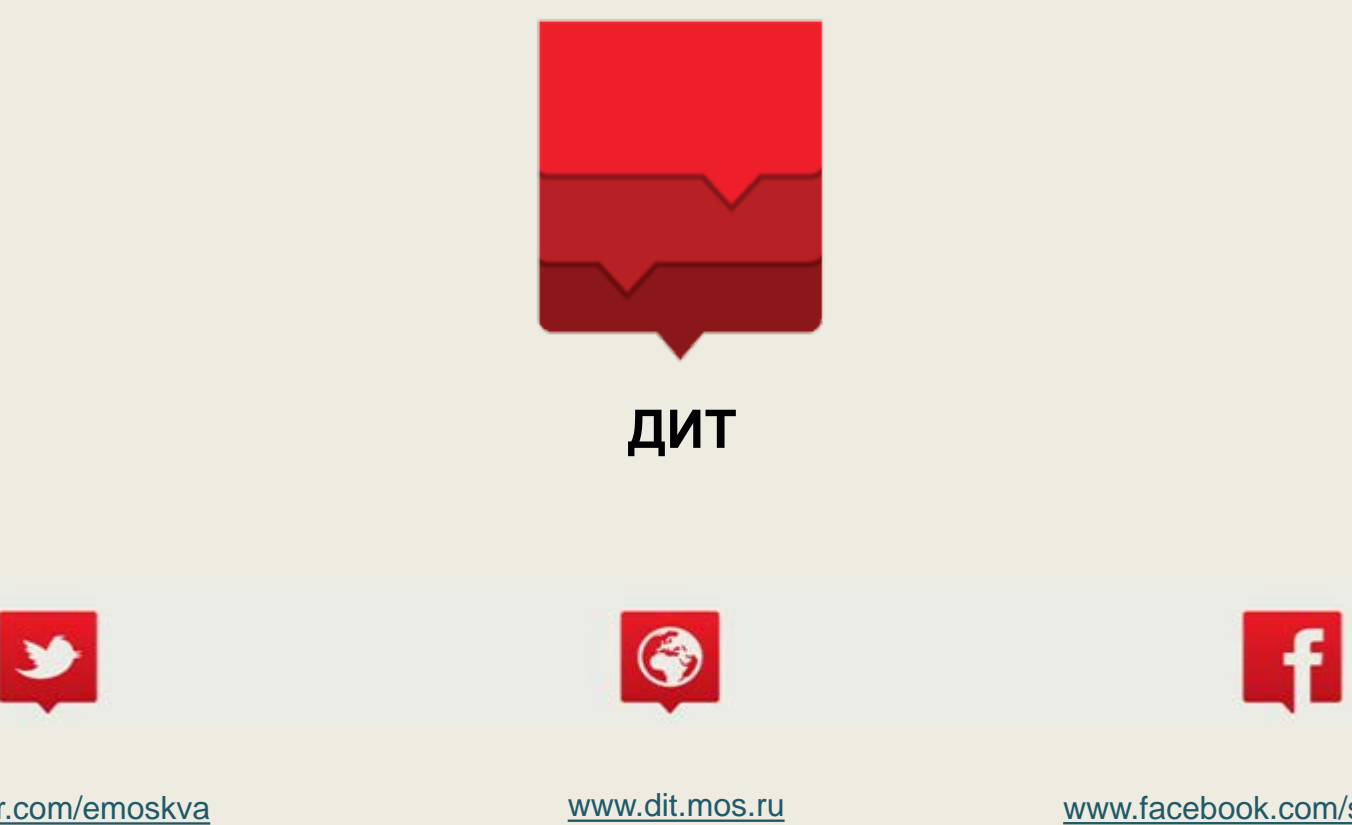

www.facebook.com/smartMoscow

www.twitter.com/emoskva